# FUJITEC

# New Brushless Driver User Manial

Driver Model No. MB-1330H, 1330M, 1350L, 1350S, 1350Z

With Sensor Driver Model No. MB-1330HS, 1330MS, 1350LS

Controller Model No. DO-1390D

# For automatic screw fastening machines

Ver.114

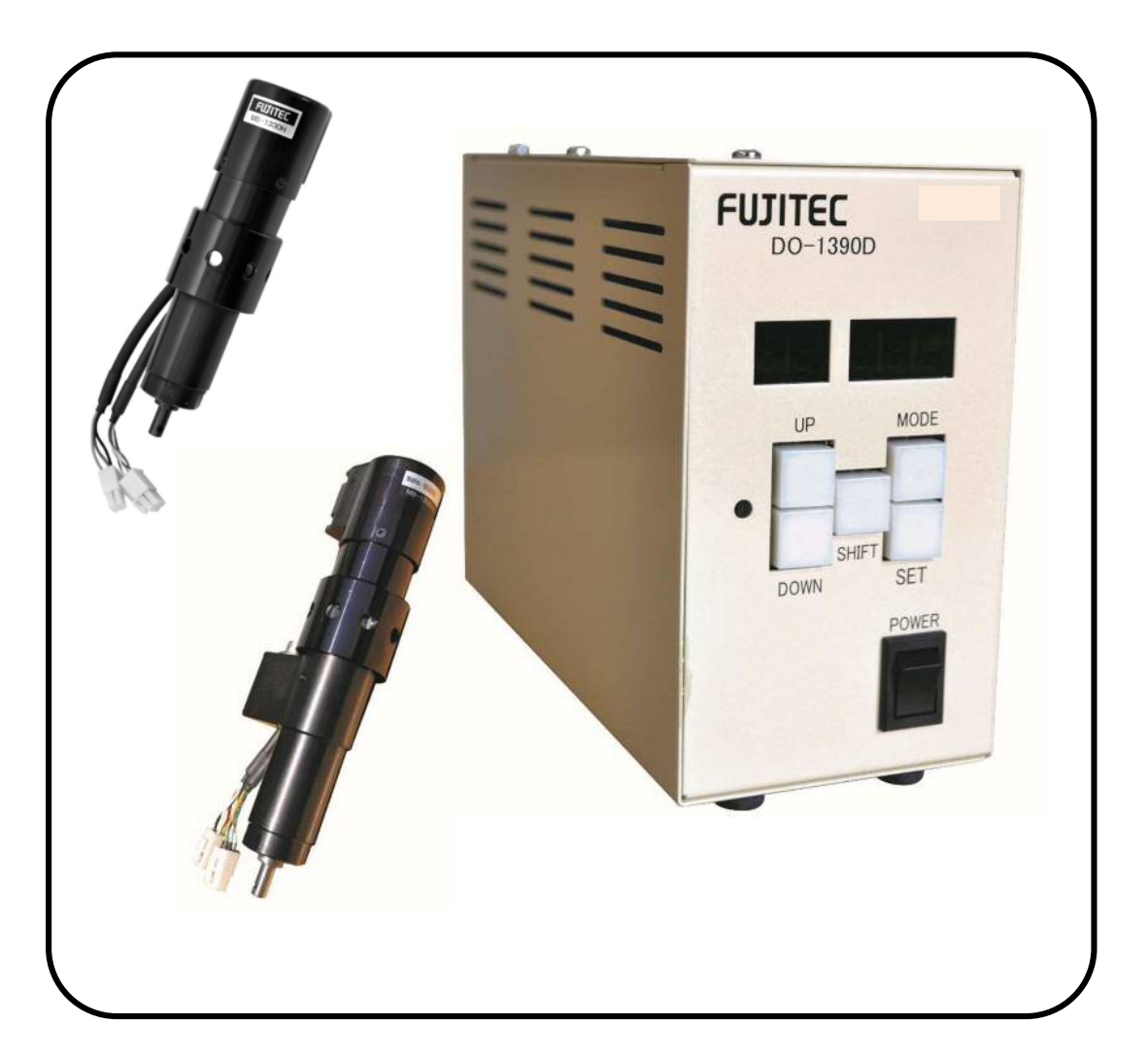

# 1. Overview

This user manual describes FUJITEC brushless drivers 5 model (MB-1330H, 1330M, 1350L, 1350S, 1350Z) With sensor (MB-1330HS, MB-1330MS, MB-1350LS) and controller DO-1390D.

The DO-1390D controller is designed to control up to 32 channels (CH1 to CH32) of operation by setting the torque and speed separately for each channel.

The controller allows operation in 3 modes: OUT mode, IN mode, and PROGRAM mode. OUT mode allows selecting the channels from CH1 to CH32 to perform operations by start input.

IN mode performs constant operation using CH1 only.

PROGRAM mode allows operation using up to 32 programs. Each program from PROG1 to PROG32 can be set by specifying the order of CH1 to CH32. When a program is started, it performs sequential operation according to the specified order. When finished, a "completion signal" is output.

For optimum screw fastening, the torque and speed can be varied, and the number of revolutions, torque control (rotates until the specified torque is reached), and angle control (angle setting) can be specified.

Each mode outputs a "completion signal" when the operation is finished.

The basics of tightening screws include a slow-start during bite-in and the speed & torque during intermediate screw-in. Also specifying a slow speed & torque during screw seating is essential. See below for examples of tightening screws.

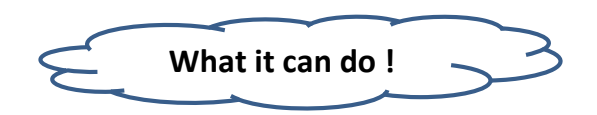

#### Example 1

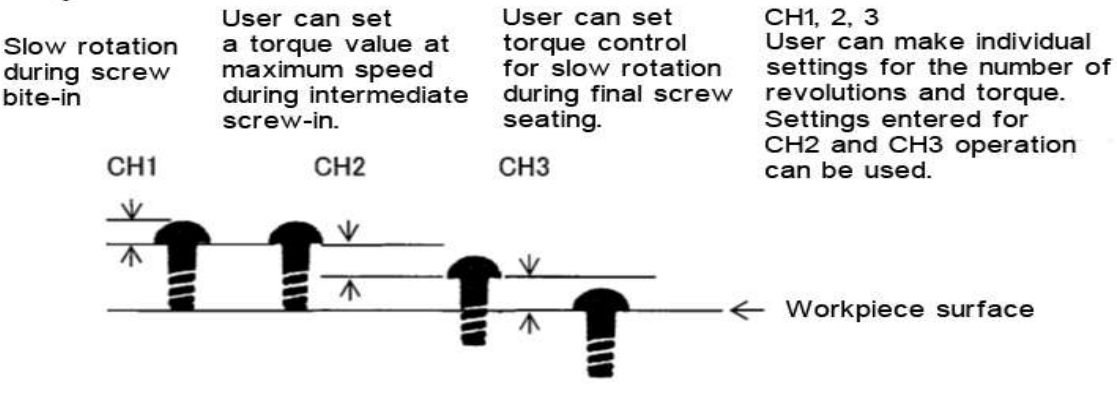

#### Example 2

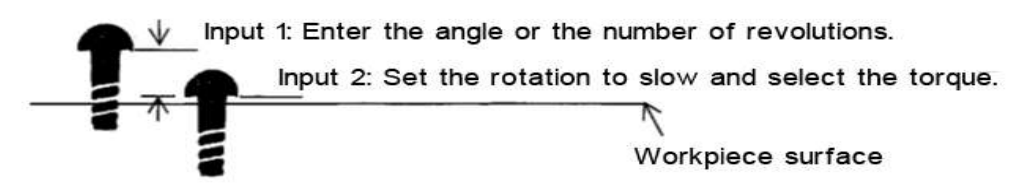

#### Example 3

After Input 2 in Example 2, operation stops at any desired angle (angles can be set in 10 degree units).

#### 2. Basic specifications

#### Driver section (MB-1330H, 1330M, 1350L, 1350S, 1350Z)

<Dimensional outline (mm)>

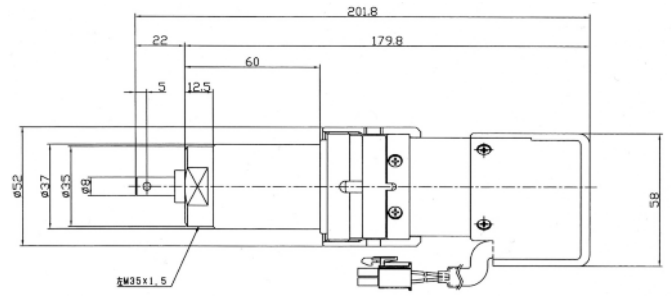

| Specifications                      |                          |            |          |            |             |
|-------------------------------------|--------------------------|------------|----------|------------|-------------|
| Model No.                           | MB-1330H                 | MB-1330M   | MB-1350L | MB-1350S   | MB-1350Z    |
| Calculated output torque (N·m)      | 0.4 to 1.5               | 0.3 to 2.3 | 1.0 to 5 | 0.2 to 1.0 | 1.28 to 6.4 |
| Rotational speed with no load (rpm) | 20~1060                  | 170~640    | 10~450   | 50~2,160   | 7~330       |
| Weight (g)                          | Approx. 750              |            |          |            |             |
| Output axis diameter (mm)           | 8 (standard), 6 (option) |            |          |            |             |
| Gripper outer diameter (mm)         |                          | 37±0.1     |          |            |             |

#### With sensor driver section (MB-1330HS, 1330MS, 1350LS)

<Dimensional outline (mm)>

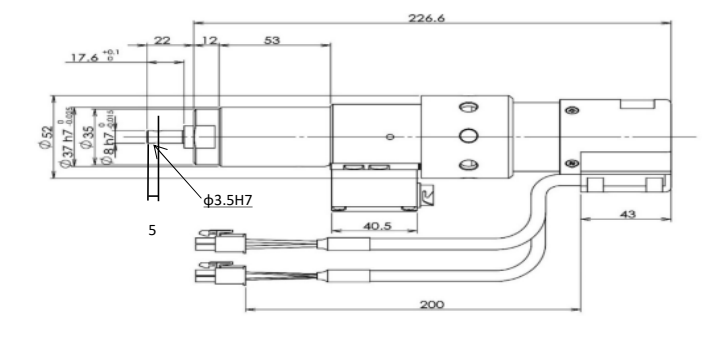

| Specifications                      |                          |            |           |  |
|-------------------------------------|--------------------------|------------|-----------|--|
| 品番                                  | MB-1330HS                | MB-1330MS  | MB-1350LS |  |
| Calculated output torque (N·m)      | 0.4 to1.5                | 0.3 to 2.3 | 1.0 to 5  |  |
| Rotational speed with no load (rpm) | 20~1060                  | 170~640    | 10~450    |  |
| Weight (g)                          | ght (g) Approx. 750      |            |           |  |
| Output axis diameter (mm)           | 8 (standard), 6 (option) |            |           |  |
| Gripper outer diameter (mm)         |                          | 37±0.1     |           |  |

#### Controller section (DO-1390D) for Brushless Driver, With sensor Driver

<Dimensional outline (mm)>

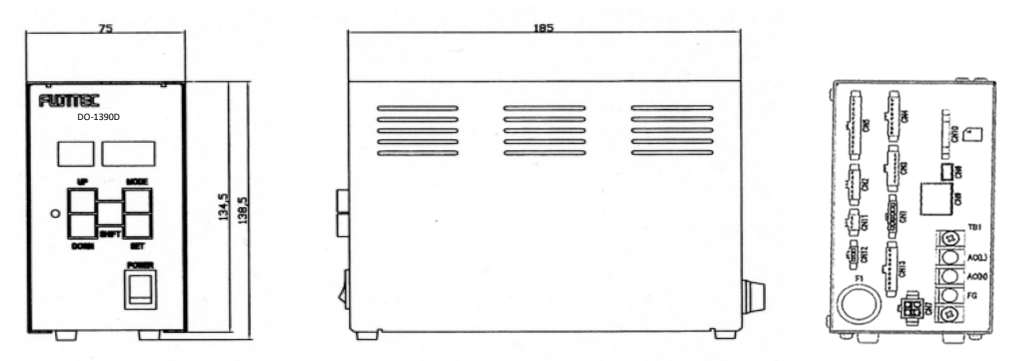

| Input voltage | 100 to 240 V AC          |  |
|---------------|--------------------------|--|
| Rated current | 6 A                      |  |
| Display       | 7-segment display        |  |
|               | Start input              |  |
| External I/O  | Stop input: 2 points     |  |
|               | Completion signal output |  |
| Weight        | Approx. 1500 g           |  |

The following functions are included: Constant voltage, high voltage, and overcurrent detection functions. Error display function such as for rotational speed error, angle not reached,

open-circuit fault, and no program setting

# 3. Connectors

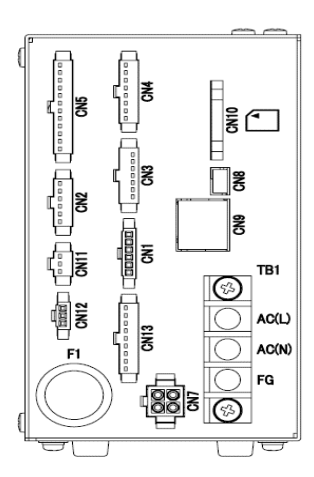

| 部品番号 | 名称                                                 |
|------|----------------------------------------------------|
| CN1  | Hall element (input) connector                     |
| CN2  | Torque sensor (input) connector                    |
| CN3  | Start / Completion signal (input/output) connector |
| CN4  | Stop signal (input) connector                      |
| CN5  | Channel switching / Start input connector          |
| CN7  | Motor signal (output) connector                    |
| CN8  | Communication connector                            |
| CN9  | LAN communication                                  |
| CN10 | SD card                                            |
| CN11 | 24V power output                                   |
| CN12 | Communication                                      |
| CN13 | External input/output                              |
| TB1  | AC Power                                           |
| F1   | Fuse                                               |

#### (1) Hall element (input) connector

| CN1 | Type No.    | DF1B-6ES-2.5RC    |              |
|-----|-------------|-------------------|--------------|
| UNI | Maker       | Hirose Electric   |              |
| No. | Signal name | Input/output area | Remarks      |
| 1   | +5V         | DC4.75V~DC5.25V   | Hall C power |
| 2   | GND         | DC0V              | Hall C GND   |
| 3   | H1          | DC0V~DC5.25V      | Hall C U     |
| 4   | H2          | DC0V~DC5.25V      | Hall C V     |
| 5   | H3          | DC0V~DC5.25V      | Hall C W     |
| 6   | E           | —                 | Ground       |

Mating housing DF1B-6EP-2.5RC

Mating contact DF1B-2428PC

#### (2) Torque sensor (input) connector

| CN12 | Type No.     | SMP-06V-B         |                     |  |
|------|--------------|-------------------|---------------------|--|
| GINZ | Maker        | J.S.T.Mfg.Co.,Ltd |                     |  |
| No.  | Signal name  | Input/output area | Remarks             |  |
| 1    | +12V         | DC10.8V~DC13.2V   | Torque sensor power |  |
| 2    | 0V           | DC0V              | Torque sensor GND   |  |
| 3    | NC           | _                 |                     |  |
| 4    | Zero reset   | DC0V or OPEN      | (Output)            |  |
| 5    | Torque input | DC-0.5V~DC4.5V    |                     |  |
| 6    | 0V           | DC0V              | Torque input GND    |  |

Mating housing SMR-06V-B

Mating contact SYM-001T-P0.6

(3) Start / Completion signal (input/output) connector

| CNI2 | Type No.         | SMP-07V-B                |                           |  |
|------|------------------|--------------------------|---------------------------|--|
| 0113 | Maker            | J.S.T.Mfg.Co             | .,Ltd                     |  |
| No.  | Signal name      | Input/output area        | Remarks                   |  |
| 1    | Start input      | DC0V~DC24V 8mA           | Contact input             |  |
| 2    | 24G              | DC0V                     | 24G                       |  |
| 3    | Error output     | DC24V 1A                 | a Contact output(3-7nin)  |  |
| 5    |                  | OPEN or 7pin SHORT       |                           |  |
| 4    | Completion       | DC30V 2A                 | a Contact output (1-6nin) |  |
| 4    | output a         | OPEN or 6pin SHORT       | a Contact output (4 opin) |  |
| Б    | Completion       | DC30V 2A                 | h Contact output (5-6nin) |  |
| 5    | output b         | OPEN or 6pin SHORT       | b Contact output (J-opin) |  |
| 6    | Completion       | DC30V 2A                 |                           |  |
| 0    | output COM       | 4pin SHORT or 5pin SHORT |                           |  |
| 7    | Europe en terret | DC24V 1A                 |                           |  |
| /    | Error output     | OPEN or 7pin SHORT       | a Contact output(3-/pin)  |  |

Mating housing SMR-07V-B

Mating contact SYM-001T-P0.6

#### (4) Stop signal (input) connector

| CNA  | Type No.    | SMP-08V-B         |                     |                                |
|------|-------------|-------------------|---------------------|--------------------------------|
| 0114 | Maker       | J.S.T.Mfg.Co      | J.S.T.Mfg.Co.,Ltd   |                                |
| No.  | Signal name | Input/output area | Remarks             | SMR-08V-B                      |
| 1    | Stop 1      | DC0V~DC24V 8mA    | Stop input(1)       |                                |
| 2    | 24G         | DC0V              | 24G                 | Mating contact                 |
| 3    | Stop 2      | DC0V~DC24V 8mA    | Stop input(2)       | SYM-001T-P0.6                  |
| 4    | 24G         | DC0V              | 24G                 |                                |
| 5    | Alam reset  | DC0V~DC24V 8mA    | Alarm release imput | L Turn on and release with off |
| 6    | 24G         | DC0V              | 24G                 |                                |
| 7    | 停止3         | DC0V~DC24V 8mA    | Compulsion stop     | Rreset when forced to          |
| 8    | 24G         | DC0V              | 24G                 | stop at the B contact          |

#### (5) Channel switching / Start input connector

|     | Type No.     | SMP-07                | /-B                      |  |
|-----|--------------|-----------------------|--------------------------|--|
| ONJ | Maker        | J.S.T.Mfg.Co.,Ltd     |                          |  |
| No. | Signal name  | Input/output area     | Remarks                  |  |
| 1   | +241/        |                       | Extermal power input 24V |  |
| -   | 124V         | DC21.6V~DC26.4V 100mA |                          |  |
| 2   | +241/        |                       | Extermal power input 24V |  |
| 2   | 124V         | DC21.6V~DC26.4V 100mA |                          |  |
| 3   | 1            | DC0V~DC24V 8mA        |                          |  |
| 4   | 2            | DC0V~DC24V 8mA        |                          |  |
| 5   | 4            | DC0V~DC24V 8mA        |                          |  |
| 6   | 8            | DC0V~DC24V 8mA        |                          |  |
| 7   | 16           | DC0V~DC24V 8mA        |                          |  |
| 8   | NC           | -                     |                          |  |
| 9   | Start in put | DC0V~DC24V 8mA        | Contact input            |  |
| 10  | СОМ          | DC0V                  | 24G                      |  |
| 11  | COM          | DC0V                  | 24G                      |  |
| 12  | СОМ          | DC0V                  | 24G                      |  |

Mating housing SMR-12V-B

Mating contact SYM-001T-P0.6

#### (7) Motor signal (output) connector

| 1000 | olginal (output) |                   |               | -        |
|------|------------------|-------------------|---------------|----------|
| ONIT | Type No.         | 172159-1          |               | Mating h |
|      | Maker            | TE Techno         | TE Technology |          |
| No.  | Signal name      | Input/output area | Remarks       |          |
| 1    | U-phase          | AC0V~AC240V       | Out put       | Mating c |
| 2    | V-phase          | AC0V~AC240V       | Out put       | 1703     |
| 3    | W-phase          | AC0V~AC240V       | Out put       |          |
| 4    | E                | —                 | Ground        |          |

nousing 67-1

ontact 66-1

# (8) Communication connector

| CN8 | Type No.    | 54819-0519        |                     |  |
|-----|-------------|-------------------|---------------------|--|
|     | Maker       | MOLEX             |                     |  |
| No. | Signal name | Input/output area | Remarks             |  |
| 1   | +5V         | DC4.75V~DC5.25V   | Communication Power |  |
| 2   | DATA(-)     | DC0V~DC5.25V      |                     |  |
| 3   | DATA(+)     | DC0V~DC5.25V      |                     |  |
| 4   | MODE        | DC0V~DC5V 2.5mA   |                     |  |
| 5   | GND         | DC0V              | Communication GND   |  |

#### (9) LAN communication

| CN9 | Type No.    | RJLDC-308         | RJLDC-308TA      |  |  |
|-----|-------------|-------------------|------------------|--|--|
|     | Maker       | TAIMAG            |                  |  |  |
| No. | Signal name | Input/output area | Remarks          |  |  |
| 1   | ТХР         |                   | Send date(+)     |  |  |
| 2   | TXN         |                   | Send date(-)     |  |  |
| 3   | RXP         |                   | Received date(+) |  |  |
| 4   | NC          | -                 |                  |  |  |
| 5   | NC          | -                 |                  |  |  |
| 6   | RXN         |                   | Received date(-) |  |  |
| 7   | NC          | -                 |                  |  |  |
| 8   | NC          | -                 |                  |  |  |

#### (10) SD card

| 0110  | Type No.    | AXA2R73361P-M               |                    |  |
|-------|-------------|-----------------------------|--------------------|--|
| CINIO | Maker       | Honda Tsushin kogyo Co.,Ltd |                    |  |
| No.   | Signal name | Input/output area           | Remarks            |  |
| 1     | DAT3/CS     | DC0V~DC3.3V                 | Communication date |  |
| 2     | CMD/DI      | DC0V~DC3.3V                 | Communication date |  |
| 3     | Vss1        | DC0V                        | GND                |  |
| 4     | Vdd         | DC3.0V~DC3.45V              | Power              |  |
| 5     | CLK         | DC0V~DC3.3V                 | Communication date |  |
| 6     | Vss2        | DC0V                        | GND                |  |
| 7     | DAT0/DO     | DC0V~DC3.3V                 | Communication date |  |
| 8     | DAT1        | DC0V~DC3.3V                 | Communication date |  |
| 9     | DAT2        | DC0V~DC3.3V                 | Communication date |  |

#### (11) 24V power output

| 0111 | Type No.    | SMP-03V-          | -В      |  |
|------|-------------|-------------------|---------|--|
| CINT | Maker       | J.S.T.Mfg.Co.,Ltd |         |  |
| No.  | Signal name | Input/output area | Remarks |  |
| 1    | 24V         | DC21.6V~DC264V    | 24V     |  |
| 2    | 24G         | DC0V              | 24G     |  |
| 3    | NC          | —                 |         |  |

#### (12) Communication

| 0110  | Type No.    | DF1B-3ES-2.5RC    |               |  |
|-------|-------------|-------------------|---------------|--|
| GINTZ | Maker       | Hirose Elec       | tric          |  |
| No.   | Signal name | Input/output area | Remarks       |  |
| 1     | TXD         |                   | Send date     |  |
| 2     | RXD         |                   | Received date |  |
| 3     | GND         | DC0V              | FG            |  |

#### (13) External input/output

| CN12  | Type No.     | SMP-09V-BC        |         |  |
|-------|--------------|-------------------|---------|--|
| CIVIS | Maker        | J.S.T.Mfg.Co.,Ltd |         |  |
| No.   | Signal name  | Input/output area | Remarks |  |
| 1     | DIS ZERO_ADJ | DC0V~DC24V        |         |  |
| 2     | DIS START    | DC0V~DC24V        |         |  |
| 3     | DIS_END      | DC0V~DC24V        |         |  |
| 4     | OK_OUT       | DC0V~DC24V        |         |  |
| 5     | NG_OUT       | DC0V~DC24V        |         |  |
| 6     | 24G          | DC0V              |         |  |
| 7     | 24G          | DC0V              |         |  |
| 8     | DIS_RESULT   | DC0V~DC24V 8mA    |         |  |
| 9     | DIS_COMP     | DC0V~DC24V 8mA    |         |  |

Mating housing SMR-9V-B

Mating contact SYM-001T-P0.6

(TB1) AC power input

| TD1 | Type No.    | W507D-3PC         |                 |  |  |  |
|-----|-------------|-------------------|-----------------|--|--|--|
| ТЫ  | Maker       | WORLD             |                 |  |  |  |
| No. | Signal name | Input/output area | Remarks         |  |  |  |
| 1   | FG          | —                 | Frame ground    |  |  |  |
| 2   | AC(N)       | AC100V~AC240V     | AC power(input) |  |  |  |
| 3   | AC(L)       | AC100V~AC240V     | AC power(input) |  |  |  |

(F1)<u>ヒュ</u>ーズ

| <b>C1</b> | Type No. | FGBO 250V 5A           |
|-----------|----------|------------------------|
| ГІ        | Maker    | Fuji Terminal Industry |

# WIRING DIAGRAM

#### POWER CORD(4P) 910040035

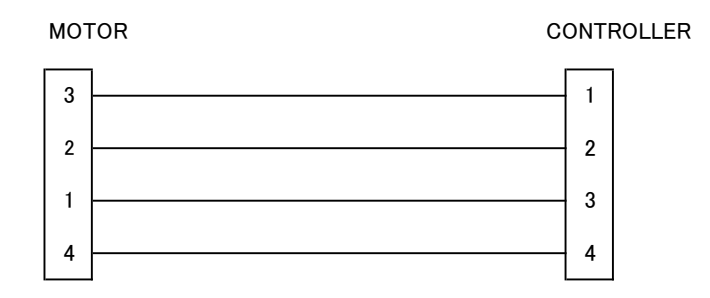

#### SIGNAL CABLE(6P) 910060035

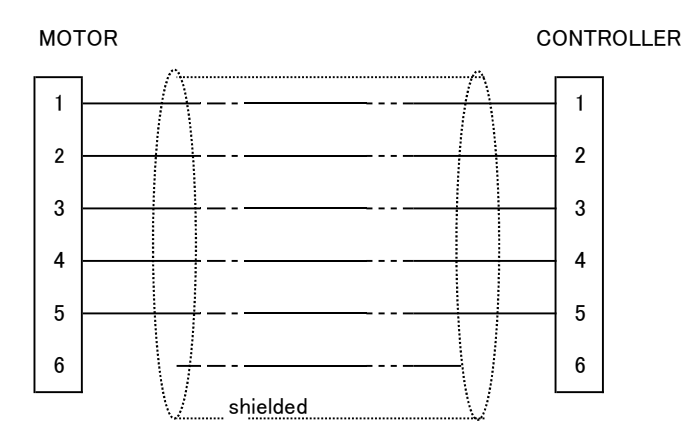

# 4. Switching the operation mode: IN mode, OUT mode, or Program mode

FUJITEC

DO-1390D

While simultaneously holding down the DOWN and MODE keys, turn on the POWER key to switch the operation mode. (See the figure on the right.)

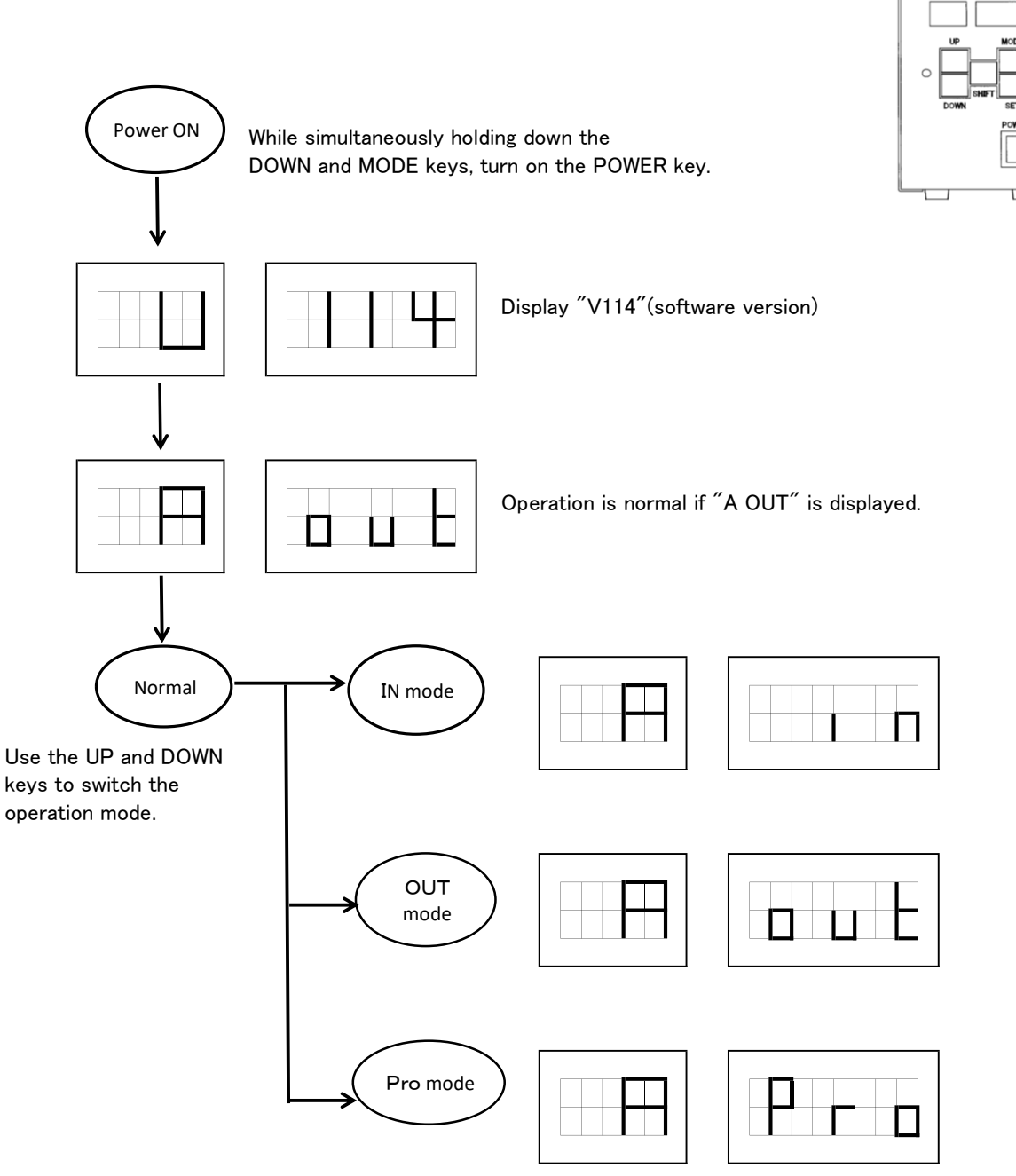

After the operation mode is switched to IN or OUT or PROG mode, turn the power off and then back on.

- IN Can be used for channel 1 only.
- OUT Can be used from channel 1 to channel 32. Specify the channel from an external unit and start the screwdriver by "start input" and turn off the start input by "completion" signal.
- PRO When PRO (Program) mode is set, the CH switching for CN1 to 32changes to programs 1 to 32.

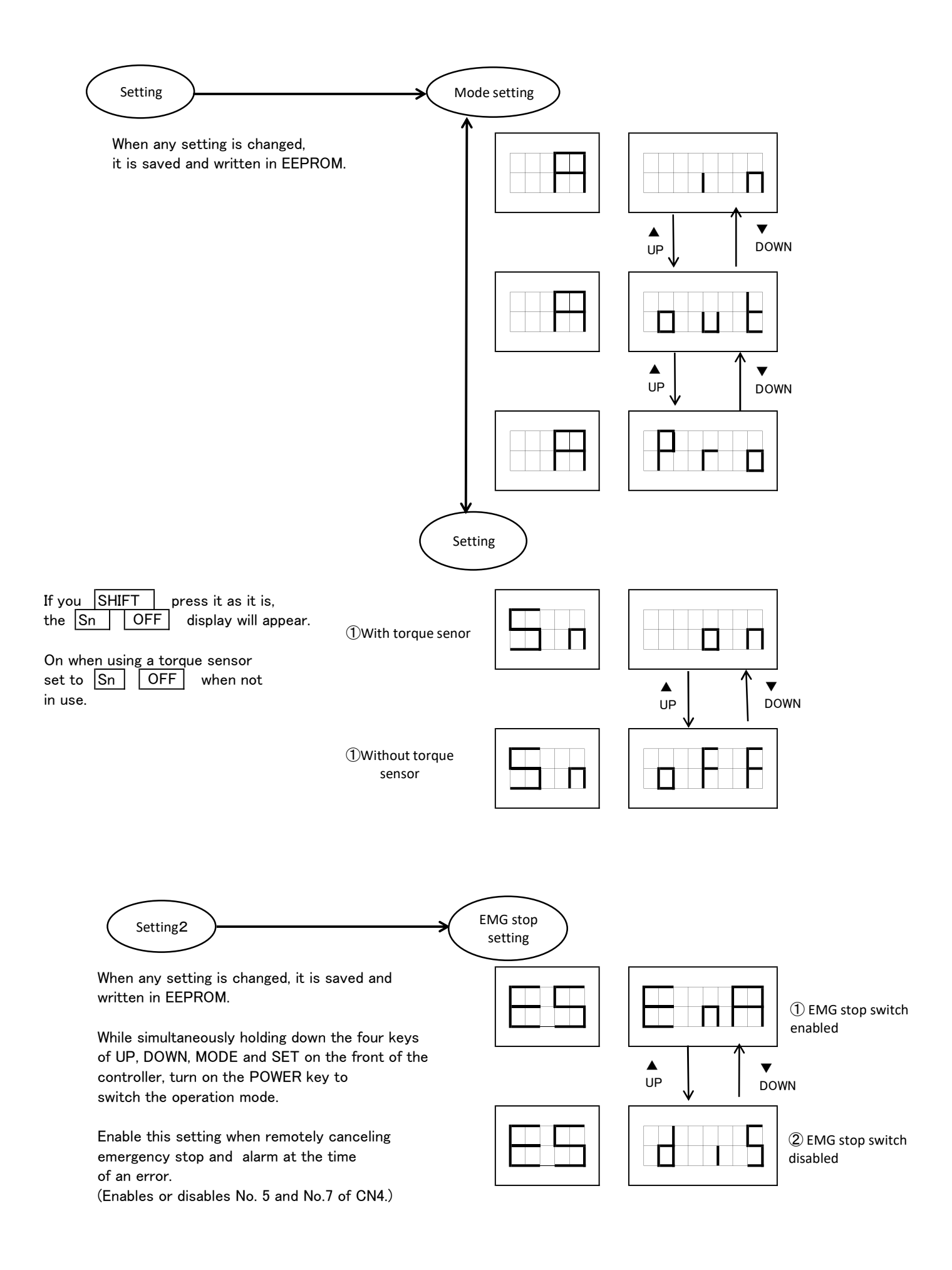

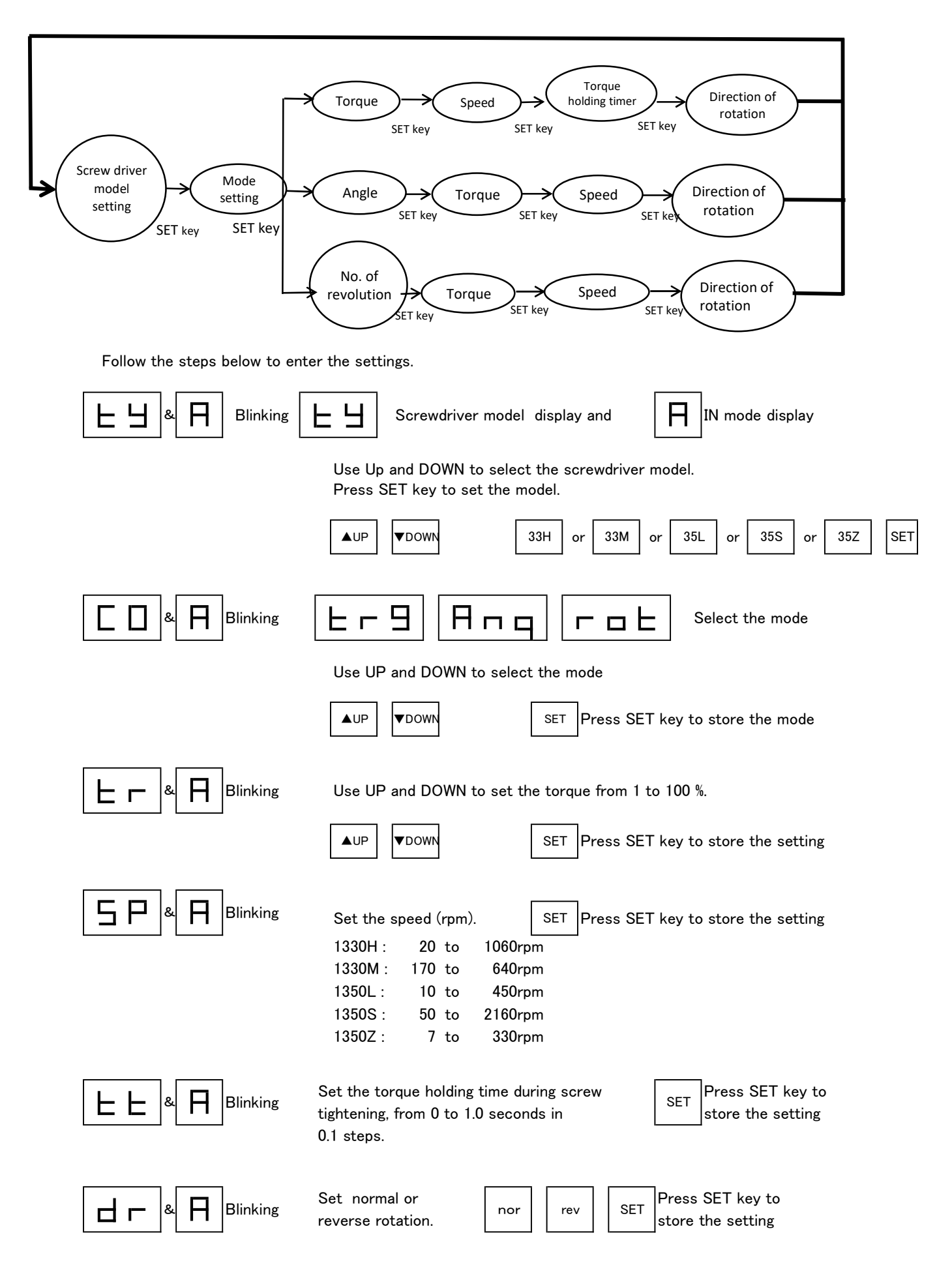

#### 2) OUT mode When operation indicated by bold arrow is done, the settings are saved and written in EEPROM.

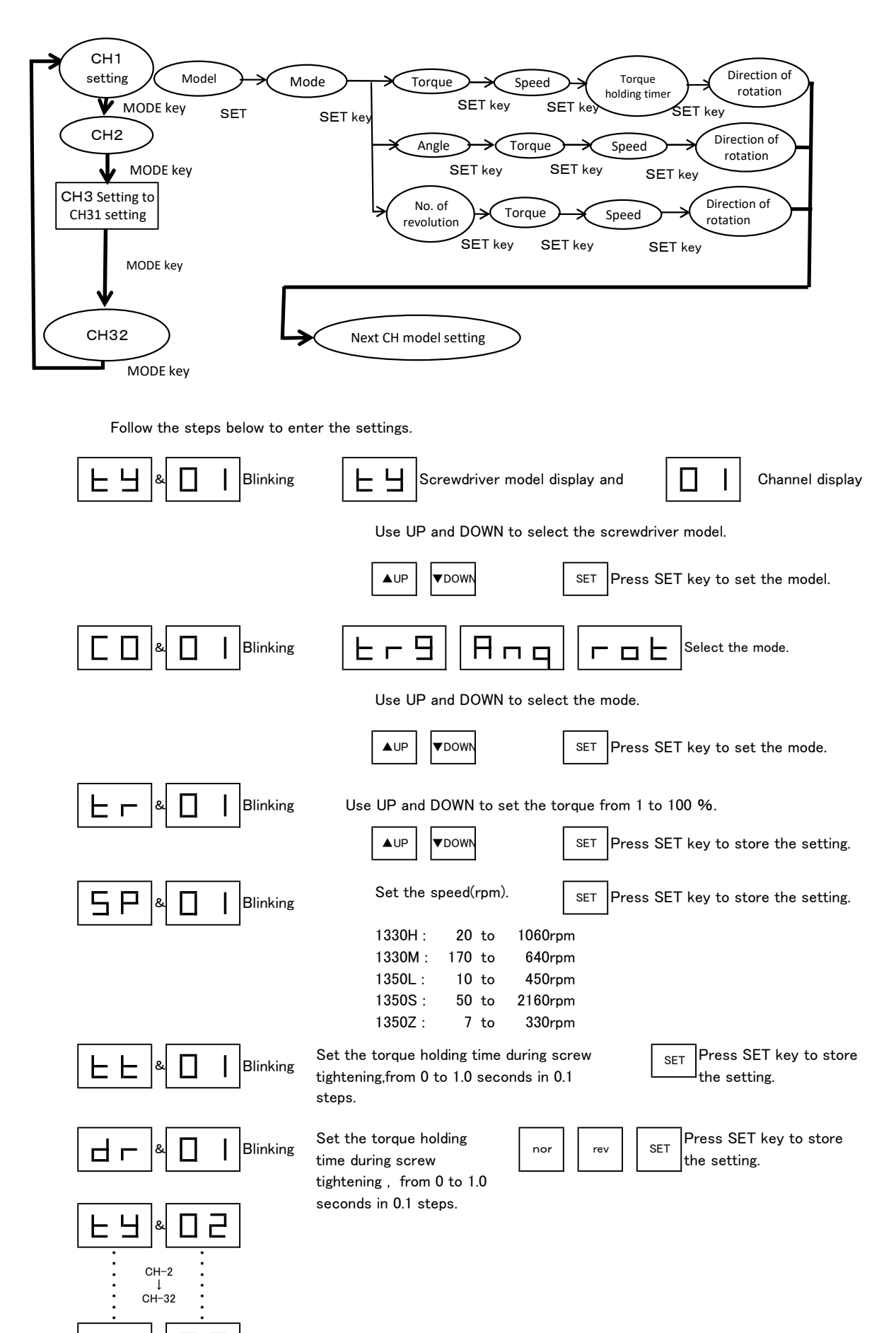

=

I.

3) PROG mode When operation indicated by hold arrow is done, the settings are saved and written in EEPROM.

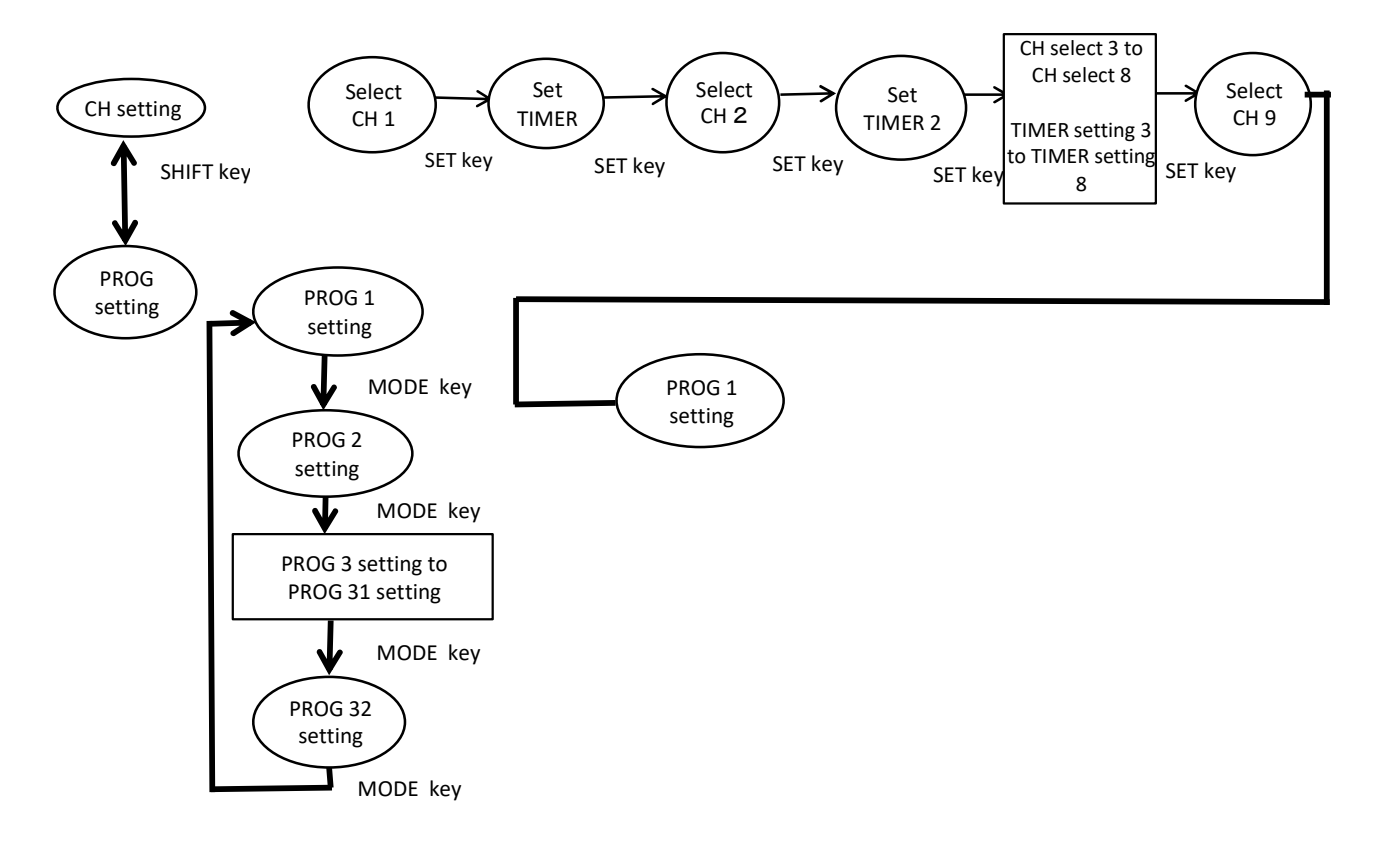

The setting procedure is the same for OUT mode. See the preceding page.

#### XTo make the setting for continuous channel operation.

| Prss SHIFT key.                                                                                                    |
|----------------------------------------------------------------------------------------------------|
| C1 and O1 blink. C1 shows the step in program O1                                                                       |
| The 2-digit number at the right is the CH number from 01 to 32.                                                        |
| When $\boxed{C1}$ and $\boxed{O1}$ blink, entering $\boxed{O1}$ at the right sets CH1 as the first step of program 01. |
| Use UP and DOWN to set the CH at the right " " indicates no setting.                                                   |
| After making the setting. Press SET to store the setting.                                                              |
| Next, t1 and O1 blinks, and the timer number is displayed at the right.                                                |
| The timer can be set form 0 to 99.9 seconds.                                                                           |
| Set the timer to switch between each channel, in 0.1 second steps.                                                     |
| After making the setting , press SET to store the a setting.                                                           |
| The display changes to C2 O1, indicating that the next CH can be set as the second step of program 01.                 |
| Set the next CH number.                                                                                                |
| To increase the program number , press MODE key.                                                                       |
| After pressing MODE key, press SET to determine the program number.                                                    |
| To return to the screen showing C1 O1 ,press SHIFT key.                                                                |

### 5. IN mode setting

#### ①Setting screen

After power ON, the setting screen is displayend until start signal 1 or 2 is turned ON. When the start signal is turned ON , operation starts in the operation mode of the CH-A setting.

| 7 | -se | egi | me | ent | d | isplay (Switches every one second) |
|---|-----|-----|----|-----|---|------------------------------------|
|   | A   |     | t  | r   | q |                                    |
| t | у   |     | 3  | 5   | L |                                    |

2-1 Torque mode operation

This mode operates at the constant torque, and the output stops when the torque holding time is up. Operation is then complete.

7-segment display (Switches every one second)

| A | t | r | q |
|---|---|---|---|
| Α | х | х | х |

(xxx is the torque setting.)

2-2 Angle mode operation

This mode allows rotation to a specified angle, and the output stops when the angle is reached. Operation is then complete.

7-segment display (Switches every one second) A A q

(xxx is the angle setting.)

2-3 Rotation mode operation

This mode allows rotation up to a specified number of revolutions , and the output stops when the number of revolutions is reached or stop signal is turned ON. Operation is then complete.

7-segment display (Switches every one second)

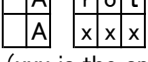

(xxx is the specified number of revolutions.)

3 Operation complete

The completion signal remains ON until the starts signal is turned OFF. The "Operation complete" display appears and the LED indicator blinks.

When the start signal is turned  $\mathsf{OFF}$  , the completion signal also turns  $\mathsf{OFF}$  and the display returns to the nomal screen.

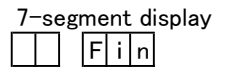

| Setting date  | CH settings           |
|---------------|-----------------------|
|               | Model                 |
| CH A settings | Operation mode        |
|               | Torque                |
|               | Rotational speed      |
|               | Angle                 |
|               | Number of revolutions |
|               | Direction of rotation |

Setting date used M CH A settings T

| Model    |          |        |
|----------|----------|--------|
| Operat   | on moo   | de     |
| Torque   |          |        |
| Rotatio  | nal spe  | ed     |
|          |          |        |
|          |          |        |
| Directio | on of ro | otaion |
| Torque   | holding  | g time |

Torque holding time

Setting date used

CH A settings

| Model                |
|----------------------|
| Operation mode       |
| Torque               |
| Rotational speed     |
| Angle                |
|                      |
| Direction of rotaion |
|                      |
|                      |

Setting date used

СН А

| Mode  | el                 |  |
|-------|--------------------|--|
| Oper  | ration mode        |  |
| Torq  | ue                 |  |
| Rota  | tional speed       |  |
|       |                    |  |
| Num   | ber of revolutions |  |
| Dired | ction of rotaion   |  |
|       |                    |  |

# 6. OUT mode setting

#### $\textcircled{1}{Setting \ screen}$

| After power ON,the setting screen is          | Setting date  | Model                 |  |
|-----------------------------------------------|---------------|-----------------------|--|
| display until start signal 1 or 2 is turned   |               | Operation mode        |  |
| ON.                                           | CH-nn setting | Torque                |  |
| When the start signal is turned ON,           |               | Rotational speed      |  |
| operation starts by CH input in the           | CH input      | Angle                 |  |
| operation mode detemined by the               |               | Number of revolutions |  |
| CH setting                                    | CH nn         | Direction of rotation |  |
|                                               |               | Torque holding time   |  |
| 7-segment display (Switches eveny one second) |               | -                     |  |

/-segment display (Switches every one second)

| хx     | 35L                            | CH input        |
|--------|--------------------------------|-----------------|
| tу     | 35L                            | determines the  |
| (xxx i | s the channnel No. being set.) | channel to use. |

#### CH setting

| CH 01 setting | CH 02 setting  | CH 03 setting  | CH 04 setting |
|---------------|----------------|----------------|---------------|
| CH 05 setting | CH 06 setting  | CH 07 setting  | CH 08 setting |
| CH 09 setting | CH 010 setting | CH 011 setting | CH 12 setting |
| CH 13 setting | CH 14 setting  | CH 15 setting  | CH 16 setting |
| CH 17 setting | CH 18 setting  | CH 19 setting  | CH 20 setting |
| CH 21 setting | CH 22 setting  | CH 23 setting  | CH 24 setting |
| CH 25 setting | CH 26 setting  | CH 27 setting  | CH 28 setting |
| CH 29 setting | CH 30 setting  | CH 31 setting  | CH 32 setting |

#### 2-1 Torque mode operation

The mode operates at a constant torque, and the output stops when the torque holding time is up. Operation is then complete.

| Setting | date | used |
|---------|------|------|
|---------|------|------|

CH nn

| Model                 |
|-----------------------|
| Operation mode        |
| Torque                |
| Rotational speed      |
|                       |
|                       |
| Direction of rotation |
| Torque holding time   |

7-segment display (Switches every one second)

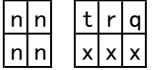

(xxx is the channel No. in operation) (xxx is the torque setting.)

#### 2-2 Angle mode operation

This mode allows rotation to a specified angle, and the output stops when the angle is reached. Operation si then complete.

7-segment display (Switches every one second)

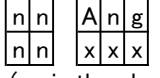

(nn is the channel No. operation.) (xxx is the angle setting.)

Setting date used

CH nn

| Model                 |
|-----------------------|
| Operation mode        |
| Torque                |
| Rotational speed      |
| Angle                 |
|                       |
| Direction of rotation |
|                       |

#### 2-3 Rotation mode operation

This mode allows rotation up to a specified number of revolutions, and the output stops when the number of revolutions is reached or stop signal is turned ON . Operation is then complete.

7-segment display (Switches every one second)  $\boxed{n n}$   $\boxed{r \circ t}$ 

| n | n | r | 0 | t |
|---|---|---|---|---|
| n | n | х | х | х |
|   |   |   |   |   |

(nn is the channnel No. in operation.) (xxx is the specified number of revolutions.)

③ Operation complere

The completion signal remains ON until the start signal is turned OFF.The "Operation complete" display appears and the LED indicator blinks.

When the start signal is turned OFF , the completion signal also turns OFF and the display returns to the normal screen.

7-segment display

#### Setting date used

| СН | nn |  |
|----|----|--|
|    |    |  |

| Model                 |
|-----------------------|
| Operation mode        |
| Torque                |
| Rotational speed      |
|                       |
| Number of revolutions |
| Direction of rotation |
|                       |

# 7. PROGRAM mode setting

①Setting screen

After power ON ,the setting screen is display until start signal 1 or 2 is turned ON.

When the start signal is turned ON, operation starts by CH input in the operation mode determined by the selected CH in STEP 1 of the selected program.

7-segment display (Switches every one second)

| х | х | 3 | 5 | L |
|---|---|---|---|---|
| t | У | 3 | 5 | L |

(xx the channel No. being set.)

| Stetting date | CH Setting            |  |
|---------------|-----------------------|--|
|               | Model                 |  |
| Program nn    | Operation mode        |  |
| STEP X        | Torque                |  |
|               | Rotational speed      |  |
|               | Angle                 |  |
| CH input      | Number of revolutions |  |
| CH nn         | Direction of rotation |  |
|               | Torque holding time   |  |

CH input determines the program to use.

| Program Setting |           |  |  |  |  |  |
|-----------------|-----------|--|--|--|--|--|
| STEP1           | Select CH |  |  |  |  |  |
| STEP1           | TIMER     |  |  |  |  |  |
| STEP2           | Select CH |  |  |  |  |  |
| STEP2           | TIMER     |  |  |  |  |  |
| STEP3           | Select CH |  |  |  |  |  |
| STEP3           | TIMER     |  |  |  |  |  |
| STEP4           | Select CH |  |  |  |  |  |
| STEP4           | TIMER     |  |  |  |  |  |
| STEP5           | Select CH |  |  |  |  |  |
| STEP5           | TIMER     |  |  |  |  |  |
| STEP6           | Select CH |  |  |  |  |  |
| STEP6           | TIMER     |  |  |  |  |  |
| STEP7           | Select CH |  |  |  |  |  |
| STEP7           | TIMER     |  |  |  |  |  |
| STEP8           | Select CH |  |  |  |  |  |
| STEP8           | TIMER     |  |  |  |  |  |
| STEP9           | Select CH |  |  |  |  |  |

| СН | Setting    |               |               |               |
|----|------------|---------------|---------------|---------------|
| СН | 01 Setting | CH 02 Setting | CH 03 Setting | CH 04 Setting |
| СН | 05 Setting | CH 06 Setting | CH 07 Setting | CH 08 Setting |
| СН | 09 Setting | CH 10 Setting | CH 11 Setting | CH 12 Setting |
| СН | 13 Setting | CH 14 Setting | CH 15 Setting | CH 16 Setting |
| СН | 17 Setting | CH 18 Setting | CH 19 Setting | CH 20 Setting |
| СН | 21 Setting | CH 22 Setting | CH 23 Setting | CH 24 Setting |
| СН | 25 Setting | CH 26 Setting | CH 27 Setting | CH 28 Setting |
| СН | 29 Setting | CH 30 Setting | CH 31 Setting | CH 32 Setting |

| Program  | Setting    |      |
|----------|------------|------|
| Program  | 01 Setting | Prog |
| <b>_</b> | 05 0       | 6    |

| 0                  |                    |                    |                    |
|--------------------|--------------------|--------------------|--------------------|
| Program 01 Setting | Program 02 Setting | Program 03 Setting | Program 04 Setting |
| Program 05 Setting | Program 06 Setting | Program 07 Setting | Program 08 Setting |
| Program 09 Setting | Program 10 Setting | Program 11 Setting | Program 12 Setting |
| Program 13 Setting | Program 14 Setting | Program 15 Setting | Program 16 Setting |
| Program 17 Setting | Program 18 Setting | Program 19 Setting | Program 20 Setting |
| Program 21 Setting | Program 22 Setting | Program 23 Setting | Program 24 Setting |
| Program 25 Setting | Program 26 Setting | Program 27 Setting | Program 28 Setting |
| Program 29 Setting | Program 30 Setting | Program 31 Setting | Program 32 Setting |
|                    |                    |                    |                    |

#### 2-1 Torque mode operation

This mode operates at a constant torque, and the output stops when the torque holding time is up. Operation is then complete.

| Se | etting date use         | d                     |
|----|-------------------------|-----------------------|
|    |                         | Model                 |
|    | Program nn              | Operation mode        |
|    | CH setting of<br>STEP X | Torque                |
|    |                         |                       |
|    |                         |                       |
|    |                         |                       |
|    |                         | Direction of rotation |
|    |                         | Torque holding time   |

7-segment display (Switches every one second)

| n | n | t | r | q |  |
|---|---|---|---|---|--|
| n | n | х | х | х |  |

(nn is the channnel No. in operation.) (xxx is the torque setting.)

#### 2-2 Angle mode operation

This mode allows rotation to a specified angle, and the output stops when the angle is reached. Operation is then complete.

7-segment display (Switches every one second) Ang n|n

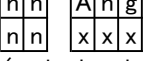

(nn is the channnel No. in operation.) (xxx is the angle setting.)

(2)-3 Rotation mode operation

This mode allows rotation up to a specified number of revolutions, and the output stops when the number of revolutions is reached or stop signal is turned ON. Operation is then complete.

| 7- | -se | egi | me | nt | d | isplay (Switches every one second) |
|----|-----|-----|----|----|---|------------------------------------|
| n  | n   |     | r  | 0  | g |                                    |
| n  | n   |     | х  | х  | х |                                    |

(nn is the channnel No. in operation.) (xxx is the specified number of revolutions.)

#### 3 Wait for next step

Except for the last step, STEP X waits until the TIMER setting is reached before proceeding to the next step. After the wait time has elapsed, the next step begins in the operation mode selected by the CH setting.(Moves to 2) When in the last step, the operation is finished and the completion signal turn ON.

7-segment display Operation display for next step

#### (4) Operation complete

The completion sinal remains ON until the start signal is turned OFF. The "Operation complete" display appears and the LED indicator blinks.

When the start signal is turned OFF, the completion signal also turns OFF and the display returns to the normal screen.

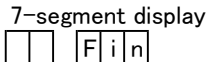

| Setting | date | used |
|---------|------|------|
|---------|------|------|

Progr

CH set

|                          | Model                 |
|--------------------------|-----------------------|
| rogram nn<br>Hsetting of | Operation mode        |
| STEP X                   | Torque                |
|                          | Rotational speed      |
|                          | Angle                 |
|                          |                       |
|                          | Direction of rotation |
|                          |                       |

#### Setting date used

Progra

STEP

|                      | Model                 |
|----------------------|-----------------------|
| rogram nn<br>STEP Xの | Operation mode        |
| CH設定                 | Torque                |
|                      | Rotational speed      |
|                      |                       |
|                      | Number of revolutions |
|                      | Direction of rotation |
|                      |                       |

# 8. Setting items

CH setting(IN mode)

|                          |                                           |      | Display        | Display         | Remarks                                                                                                    |
|--------------------------|-------------------------------------------|------|----------------|-----------------|----------------------------------------------------------------------------------------------------|
| Setting item             | Setting range                             | Unit | (Left2 digits) | (Right3 digits) |                                                                                                    |
|                          |                                           |      | *              |                 |                                                                                                    |
| Model                    | 1330H/1330M/1350L                         | —    | Ту / А         | 30H/30M/35L     | Select the screwdriber model.                                                                                                    |
|                          |                                           |      |                |                 | Displays( ) When a backup error occurs.                                                                                                    |
| Operation mode           | Torque/Angle/Rotation                     | —    | Co / A         | trq/Ang/rot     | Select from among 3 modes.                                                                                                    |
| Torque                   | 1 to 100                                  | —    | trq / A        | XXX             | Set the torque in percentage(%)                                                                                                    |
|                          | 1330H 20 to 1060                          | rpm  | Sp / A         | XXX             | Use a dot"."to set a value of 1000 or larger.                                                                                                    |
| Rotation speed           | 1330M 170 to 640                          | rpm  | Sp / A         | XXX             | _                                                                                                    |
|                          | 1350L 10 to 450                           | rpm  | Sp / A         | XXX             | _                                                                                                    |
| Angle                    | 10 to 1800(in 10 steps)                   | o    | An / A         | ххх             | Use a dot "."to set a value of 1000 or larger.<br>After setting the angle, press SET key to select the<br>"completion" signal output by entering 0,1 or 2.See<br>[Note]below.                                                                                                    |
| Number of<br>revolutions | 1to 100 /Stop signal 1 /<br>Stop signal 2 | rot  | rot / A        | XXX∕<br>Sn1∕Sn2 | When set to 1 to 100, operation will be complete when the<br>set number of revolutions is reached. When set to sn 1 or<br>sn 2,operation will stp when the input signal is turned ON.<br>An error is displayed if the set torque is reached before<br>the set number of revolutions is reched. In that case,<br>recheck the torque setting for rolled tap or tapping. |
| Direction of rotation    | Nomal / Reverse                           | _    | dr / A         | nor/reV         | Select normal or reverse rotation.                                                                                                    |
| Torque<br>holding        | 0.1~1.0                                   | sec. | tt / A         | X.X             | In torque mode, operation will be complete when the set time is reached.                                                                                                    |

% The display (left 2 digits)switch every one second, such as between Ty and A.

CH setting (OUT mode, PROGRAM mode)1330H/1330M/1350L

|                          |                               |      | Display        | Display         | Pemarka                                                                                              |
|--------------------------|-------------------------------|------|----------------|-----------------|----------------------------------------------------------------------------------------------------|
| Setting item             | Setting range                 | Unit | (Loft? digita  | (Dight? digite) | Remarks                                                                                              |
|                          |                               |      |                |                 |                                                                                                    |
|                          |                               |      |                |                 |                                                                                                    |
| Model                    | 1330H/1330M/1350L             | —    | <u>Ty / XX</u> | 30H/30M/35L     | Select the screwdriver model.                                                                        |
|                          |                               |      |                |                 | Displays ( ) when a backup error occurs.                                                             |
| Operation mode           | Torque/Angle/Rotation         | —    | Co / XX        | trq/Ang/rot     | Select form among 3 modes.                                                                           |
| Torque                   | 1 to 100                      | —    | tr / XX        | XXX             | Set the torque in percentage (%).                                                                    |
|                          | 1330H 20 to 1060              | rpm  | Sp / XX        | XXX             | Use a dot"."to set a value of 1000 or larger.                                                        |
| Rotation speed           | 1330M 170 to 640              | rpm  | Sp / XX        | XXX             | _                                                                                                    |
|                          | 1350L 10 to 450               | rpm  | Sp / XX        | XXX             | _                                                                                                    |
|                          | 10 to 1800(in 10 steps)       | 0    |                | xxx             | Use a dot"." to set a value of 1000 or larger.<br>After settin the angle press SET key to select the |
| Angle                    |                               |      | An / XX        |                 | "completion signal output by entering 0, 1 or 2.                                                     |
|                          |                               |      |                |                 | See [Note] below.                                                                                    |
|                          |                               |      |                |                 | When set to 1 to 100,operation will be complete when the                                             |
|                          | 1 to 100 ∕Stop signal 1       |      |                |                 | set number of revolutions is reached.When set to sn 1 or                                             |
| Number of                |                               |      |                | XXX/            | sn 2 , operation will stop when the input signal is turned ON.                                       |
| revolutions              | <pre>&gt; Stop signal 2</pre> | roc  |                | Sn1/Sn2         | An error is display if the set torque is reached before the                                          |
|                          |                               |      |                |                 | set number of revolutions is reached. In that case, recheck                                          |
|                          |                               |      |                |                 | the torque setting for rolled tap or tapping.                                                        |
| Direction of<br>rotation | Norma / Reverse               | _    | dr / XX        | nor/reV         | Select normal or reverse rotation.                                                                   |
| Torque<br>holding        | 0.1 to 1.0                    | sec. | tt / XX        | X.X             | In torque mode, operation will be complete when the set time is reached.                             |

:XX on the display (left 2 digits) shows the channel No.

The display (left2 digits) switches every one second, such as between Ty and XX.

[Note]"Completion" signal output for angle setting

- 0: "Completion" signal is output when either the set torque or angle is reached. 1: "Completion" signal is output when the set angle is reached before the set torque is reached.
- and an error is display if the set angle is not reached before the set torque is reached. 2: "Completion" signal is output when the set torque is reached before the set angle is reached

and an error is displayed if the se angle is reached before the set torque is reached.

#### PROGRAM settin (PROGRAM mode)

| Satting itom  | Setting range          | Unit | Display      | Display        | Remarks                                                 |
|---------------|------------------------|------|--------------|----------------|---------------------------------------------------------|
| Setting item  |                        |      | eft2 digits) | (Right3 digits |                                                         |
| Select CH     | 1 to 32/(Not selected  | _    | CX / XX      | XXX/           | When not set, the preceding step will be the last step. |
|               |                        |      |              |                | Displays ( ) when a backup error occurs.                |
| TIMER setting | 0.0 to 99.9            | sec. | tx / XX      | XXX            | —                                                       |
|               | (Wait until next step) |      |              |                |                                                         |

%: When selecting a channel, CX on the display (left 2 digits) shows "C + setp No." and XX shows the program No. When selecting a channnel, tX on the display (left 2 digits) shows "t + setp No." and Xxshows the program No. The display (left 2 digits) switches every one second.

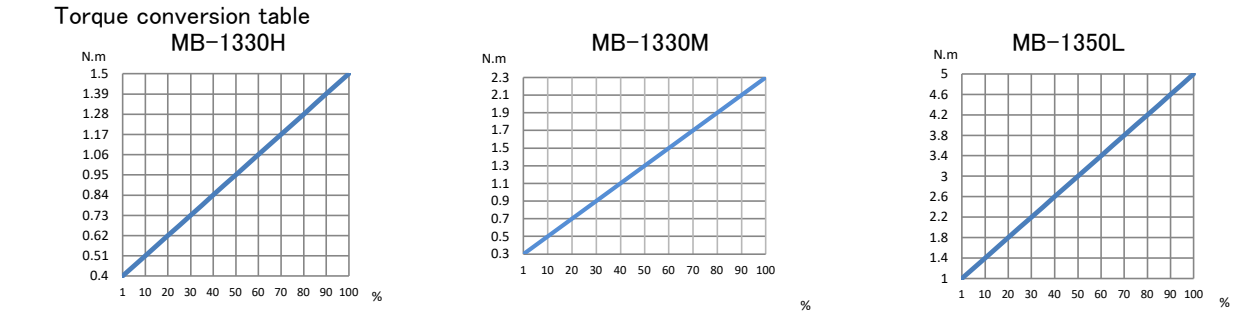

# 8-1. Monitor setting of screw rotation within torque holding time(Valid after Ver.108)

FUJITEC

Switch to IN made •OUT mode •PRO mode switching setting screen. Simultaneously hold down the lower left <code>「DOWN」</code> key and the upper right <code>「MODE」</code> key. turn on the <code>「POWER]</code> key and switch with <code>「UP」</code> or <code>「DOWN」</code> key.

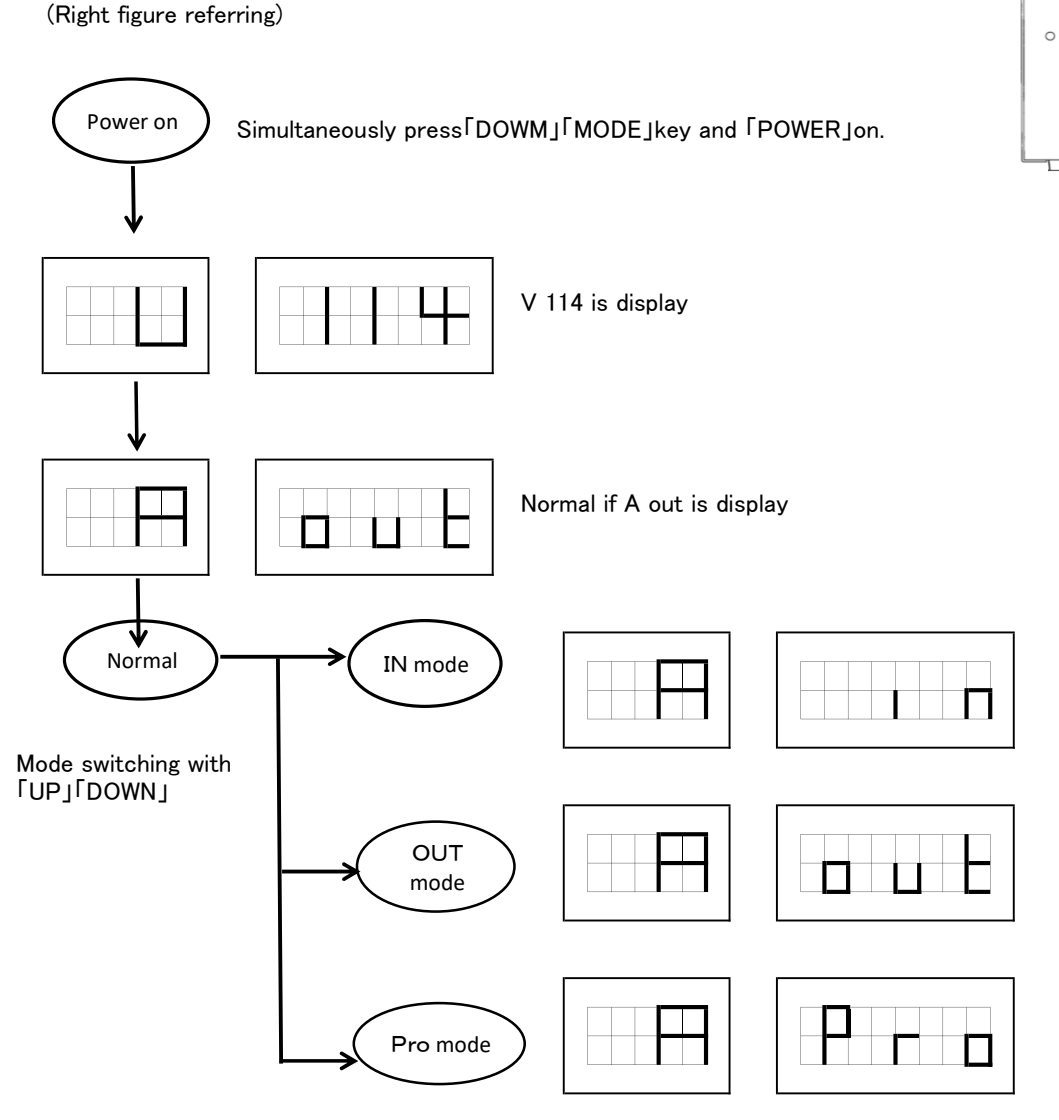

Pree the [SHIFT] key on this screen.

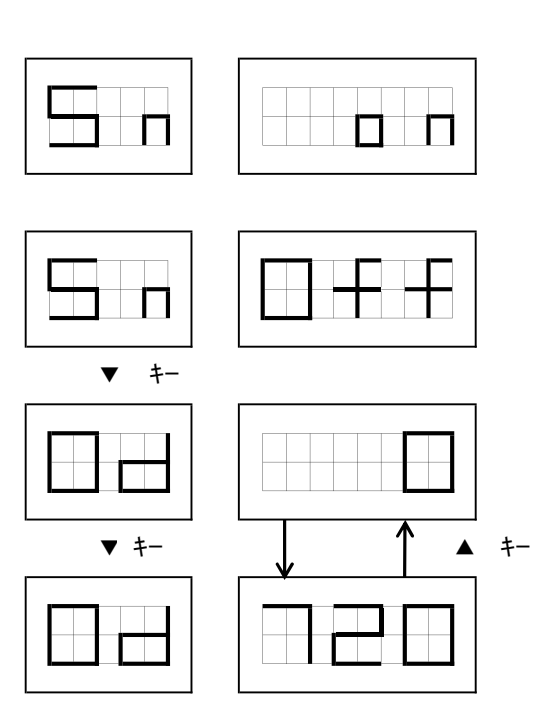

Flashing when chenging numeric value. Press the SET key to confirm change Set from 0 to 720° in increments of 90° At least the specified angle within the torque holding time. An error will be displayed if the bit is rotated. (Completion signal does not come out)

# 9. Timing diagrams

#### 1) IN mode (1)Torque mode Output starts when start signal turns ON. Operates at the constant torque and the output stops when the torque is exceeded. Start signal 1 or 2 Completion signal \_ Output Torque control Stop Torque contorol Stop Stop Output stops when Out put starts Completion signal Output stops torque holding time when start signa turns OFF when when start turns ON start signal turns signal turns OFF OFF. A "100 revolutions error" occurs when the number of revolution has reached 100. Start signal 1 or 2 Completion signal V Output Stop Torque control Stop Stops due to an error that the Completion signal number of revolution has remains OFF reached 2 Angle control Rotates up to the specified angle under torque control. Start signal 1 or 2\_\_\_\_ Completion signal Stop Angle control Stop Output Output starts When the set angle is Completion signal when start reached,the output stops and turns OFF when start completion signal turns signal turns OFF. Stop the output when the torque is exceeded. Start signal 1 or 2

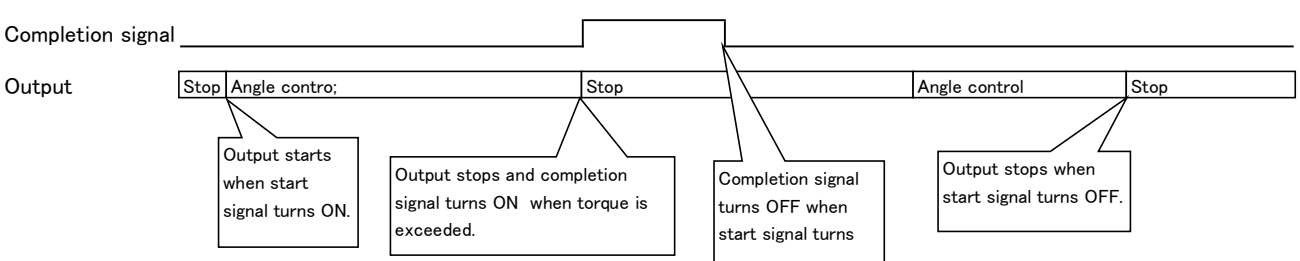

#### 3 Number-of revolutions control

#### Stop condition : Number of revolutions Rotates at a specified speed until the set number of revolutions is reached. Stops with an error if the torque is exceeded before reaching the set number of revolutions. ]\_\_\_\_Г Start signal 1 or 2 Stop signal 1 or 2 Completion signal Output Stop No. of rev control Stop No.of rev control Srop Completion signal Stops with error because torque is Output starts when start When the set number exceeded. remains OFF. Completion signal signal turns ON. of revolutions is turns OFF when reached output stops start signal turns and completion signal OFF turns ON. Stop condetion : Stop signal Rotates atu a specified speed until a stpp signal is input. A"100 revolutions error" occurs when the number of revolutions has reached 100. Start signal 1 or 2 Stop signal 1 or 2\_\_\_\_\_ Completion signal Stop No. of rev contol Stop No.of rev contol Stop Output Output stops and Stops due to Completion signal Completion signal Output starts when start completion signal turns "100" revolutions remains OFF. signal turns ON. turns OFF when ON, when stop signal error. Start signal 1 or 2\_\_\_\_ Stop signal 1 or 2\_\_\_\_\_ Completion signal Stop Output Stop No. of rev control Output stops when Output starts when start start signal turns OFF. signal turns ON.

#### OUT mode

Output starts with the settings of the channel that is input when start signal turns ON. Even when the channel is changed during output, this does not affect the operation. The cannel will change when the next start signal turns ON.

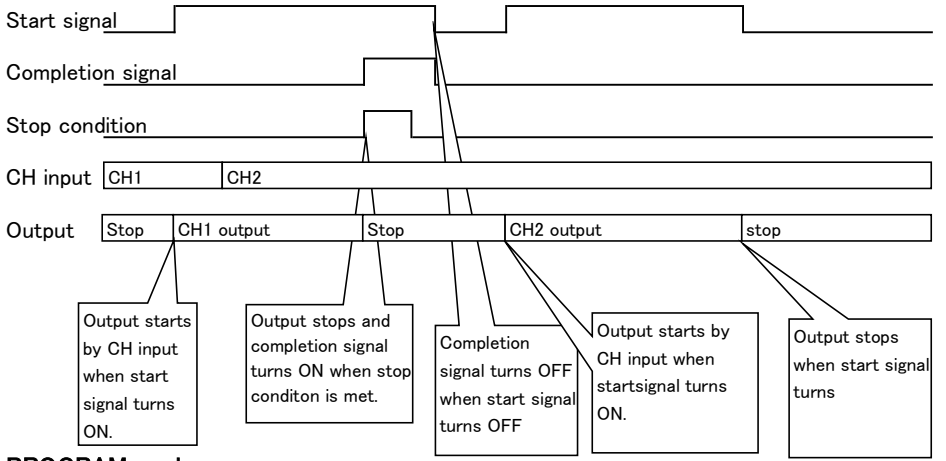

#### PROGRAM mode

#### Output starts with the program by CH input when start sign:turns ON. Even when the channel is changed during output, the does not affect the operation .The program will change when the next start signal turns ON.

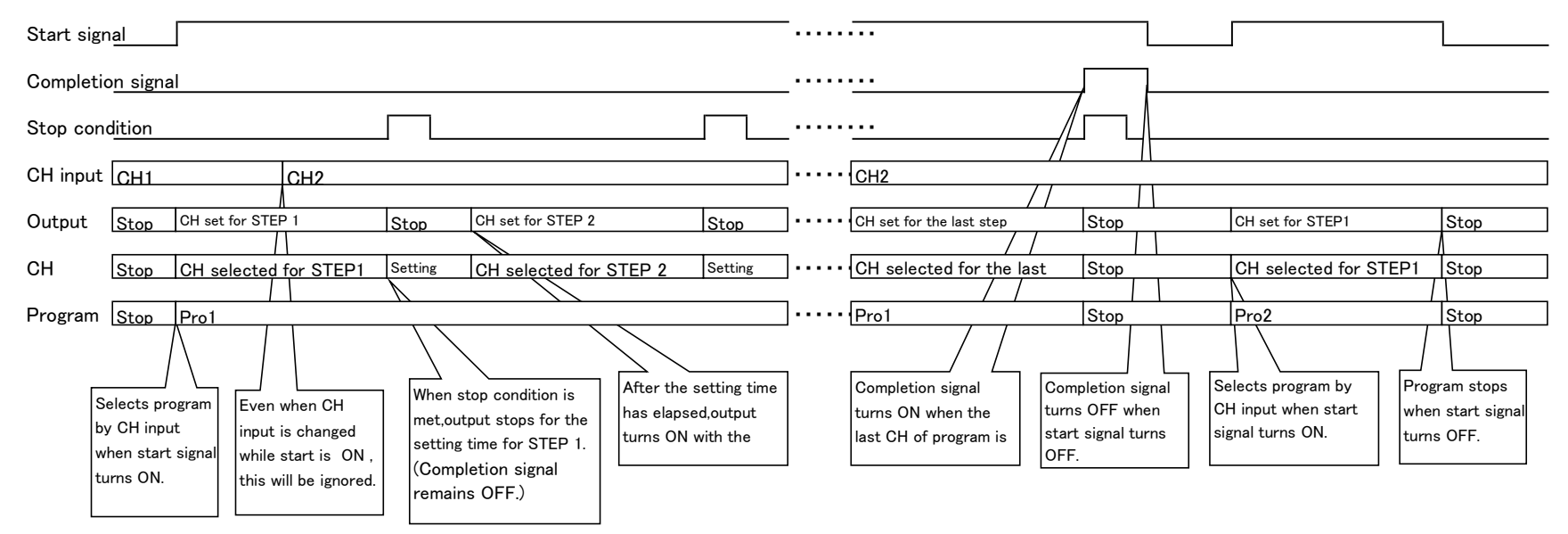

# 10. Stop and error display

#### 1)Stop Stop cause Meaning Description To erase No. displayed No. Operation completed Operation was successfully completed in torque mode St-001 successfully (without (without further tightening) Power off further tightening) Operation completed Operation was successfully completed in torque mode St-002 Power off successfully (with (with further tightening) further tightening) Operation stopped because Operation was stopped by torque setting in angle mode. St-003 Power off torque was reached (Same action as Err-010) Operation stopped because Operation was stopped by angle setting in angle mode. St-004 Power off angle was reached (Same action as Err-011) Operation stopped by Operation stopped by the stop SW10N $% \left( {{{\rm{SW}}}} \right)$ when the St-005 Power off stop SW10N SW10N setting was enabled in rotation mode. Operation stopped by Operation stopped by the stop SW20N when he St-006 Power off stop SW20N SW20N setting was enabled in rotation mode. Operation completed Operation was completed successfully in rotation St-007 Power off successfully mode. When an error "Err-12" has occurred, this stop occurs if PROG not specified St-008 power is not turned off or error is cleared. Power off (No program and channels are set.)

#### 2)Error list

| Error list | Meaning                                                                                   | Description                                                                                | Error reset                           |  |
|------------|-------------------------------------------------------------------------------------------|--------------------------------------------------------------------------------------------|---------------------------------------|--|
| Err-001    | Constant voltage error                                                                    | Input voltage is lower than 75 V AC.                                                       | Power off or alarm reset input        |  |
| Err-002    | Overvoltage error                                                                         | Input voltage is higher than 250 V AC.                                                     | Power off                             |  |
| Err-003    | Overcurrent error                                                                         | Output current of U-phase or W-phase exceeded 7 A.                                         | Power off                             |  |
| Err-004    | IPM error                                                                                 | IPM error input occurred.                                                                  | Power off                             |  |
| Err-005    | Number-of revolutions error                                                               | Number of revolutions reached 100 when stop condition was                                  | Power off or alarm reset input        |  |
|            |                                                                                           | other angle number of revolutions.                                                         |                                       |  |
| Err-006    | Error stop                                                                                | Operation stopped before reaching the specified number                                     |                                       |  |
|            |                                                                                           | of revolutions when stop condition was set to the number                                   | Power off or alarm reset input        |  |
|            |                                                                                           | of revolutions.                                                                            |                                       |  |
| Err-007    | Undefined CH (program)<br>selected                                                        | Undefined channel or program was selected by CH input                                      | Power off or alarm reset input        |  |
|            |                                                                                           | to start operation                                                                         |                                       |  |
| Err-008    | Backup date error                                                                         | Setting date used at startup was invalid.                                                  | Power off or alarm reset input        |  |
| Err-009    | System date error                                                                         | Setting date used at startup for selecting the mode                                        |                                       |  |
|            |                                                                                           | (IN/OUT/PROGRAM)selection sensor (yes/no)was invalid.                                      | Power off or alarm reset input        |  |
|            |                                                                                           | When in enable setting 1 in angle mode, operation stopped                                  |                                       |  |
| Err-010    | Operation stoppeda                                                                        | before reaching the specified angle as the torque was                                      | Power off or alarm reset input        |  |
|            | because torque was reached                                                                | reached.                                                                                   |                                       |  |
|            | Operation stopped<br>because angle was reached                                            | When in enable setting 2 in angle mode,operation stopped                                   |                                       |  |
| Err-011    |                                                                                           | before reaching the specified torque because the angle                                     | Power off or alarm reset input        |  |
|            |                                                                                           | was reached.                                                                               |                                       |  |
| Err-012    | PROG not specified                                                                        | Operation was attempted with an undefined program                                          | Power off or alarm reset input        |  |
|            | Motor sensor error<br>short-circuit error                                                 | Position did not change at startup even after 500 [ms] have                                |                                       |  |
|            |                                                                                           | elapsed or the hall element input information was not input.                               | Power off                             |  |
| Err-013    |                                                                                           | X This error also occurs when the motor won't rotate                                       |                                       |  |
|            |                                                                                           | due to short-circuit.                                                                      |                                       |  |
| Err-014    | Motor won't rotate                                                                        | Speed did not change ato startup even after 500 [ms]                                       | Power off                             |  |
|            |                                                                                           | have elapsed or the motor cable is disconnected.                                           |                                       |  |
|            |                                                                                           | Falling edge of emergency stop signal is detected.                                         | Detection of rising edge of           |  |
| Err-015    | Emergency stop                                                                            |                                                                                            | emergency stop input                  |  |
|            | Screw break error                                                                         | When the judgment angle is set in the setting for screw break judgment                     |                                       |  |
| Err-016    |                                                                                           | When rotating more than the judgment angle within the holding time                         | ower off or alarm reset input         |  |
|            |                                                                                           | of the torque timer.                                                                       | · · · · · · · · · · · · · · · · · · · |  |
| Err-017    | Date and time setting error                                                               | By erasing backup due to dead battery                                                      |                                       |  |
|            |                                                                                           | Battery life is about 2 weeks when the power is turned off from                            | ower off or alarm reset input         |  |
|            |                                                                                           | the maximum charge state                                                                   |                                       |  |
| Err-018    | buque-up judgment error The setting is valid in the torque-up judgment and the set number |                                                                                            |                                       |  |
|            | (number of rotations)                                                                     | of rotations. When out of range.                                                           | Power off or alarm reset input        |  |
|            | Torque-up judgment error                                                                  | The setting is valid in the torque-up judgment and the set torque                          |                                       |  |
| Er-19      | (torque)                                                                                  | When out of range                                                                          |                                       |  |
|            | SD card remaining canacity                                                                | D card remaining capacity. When light access to the SD card, the remaining capacity of the |                                       |  |
| Er-20      | alarm                                                                                     | SD card is 50%. At the following times                                                     | Power off or alarm reset input        |  |

#### Backup data error

At standup, SUM check and data range check are performed on the settings of each program and channel (32 settings each) stored in the EEPROM. If an error is found, it will be displayed. After the error is restored, the first item (Model setting in CH setting, or CH setting of STEP 1 in PRGRAM setting) of the setting again for the item showing ". . . ".

#### Error release

At the lower right of the segment display on the right when on error occurs  $\lceil$ . ] is displayed and error number is displayed. To release the error, enter the alarm release in put from the outside, or turn off the power and turn it on again, and the press hold the  $\lceil SHIFT \rfloor$  key and press the  $\lceil MODE \rfloor$  key to release the error.

| Item No.        |      |   |   |   |   |
|-----------------|------|---|---|---|---|
| Dated purchased |      |   | 年 | 月 | B |
| Dealer          | TEL( | ) |   | _ |   |

# FUJITEC

1-10-6 Ryoke, Naka-ku, Hamamatsu-city

Shizuoka-ken 430-0852, JAPAN

TEL:053-462-3636

FAX:053-462-1818